## Member Hub Register for an Account - MA

This job aid shows the steps to register for a Medicare Advantage account on the Member Hub

## Step 1

| Log in                            | Hi, welcome to the Bright<br>Health Member Hub.                                                                                                    |  |
|-----------------------------------|----------------------------------------------------------------------------------------------------|--|
|                                   | Log in or register an account to:                                                                                                    |  |
|                                   | Get your digital ID card Learn about your health plan benefits Update your primary care provider (PCP) Find an in-network provider Track your care and costs To create your account, you'll need your ID# from your member ID card. |  |
|                                   | Need your ID card?                                                                                                    |  |
| Eorgot your username or password? | Individual and Family plan members                                                                                                    |  |

If the member has already received their ID card(s) in the mail, then they are ready to go to **Member**. **BrightHealthPlan.com** and select **Register Account**.

NOTE: ID Cards and Welcome Kits are received in different time frames from enrollment during and outside of AEP.

- During AEP, these are suppressed until mid-December
- Outside AEP, these will take up to 2 weeks from enrollment to receive by mail

## Step 2

| Are you a dependent?     |  |
|--------------------------|--|
| Member ID                |  |
|                          |  |
| Policy Holder First Name |  |
|                          |  |
| Policy Holder Last Name  |  |
|                          |  |
| Policy Holder DOB        |  |
|                          |  |
| Format mm/dd/yyyy        |  |
| CANCEL PREVIOUS NEXT     |  |
|                          |  |

After acknowledging a Licensing Agreement, the member will enter the Member ID, First/ Last name, Date of Birth, and the Group Number in this section. Select **Next** to move on to the next page

| Create An Account                            |                                                               |          |
|----------------------------------------------|---------------------------------------------------------------|----------|
| Fo get your account up and runping           | we'll just need a few things. Elliquit the form below and cli | -k "Newt |
| Your email address is for us, and only us. W | I use it to communicate with you throughout the year.         |          |
|                                              | the open to communicate manyou throughout the point           |          |
| Username ①                                   |                                                               |          |
| L                                            |                                                               |          |
| Email Address ①                              |                                                               |          |
|                                              |                                                               |          |
| Confirm Email Address                        |                                                               |          |
| Password (1)                                 |                                                               |          |
|                                              |                                                               |          |
| Confirm Password                             |                                                               |          |
|                                              |                                                               |          |
| Security Question 1                          |                                                               |          |
| Select Question                              | \$                                                            |          |
| Security Question 2                          |                                                               |          |
| Select Question                              | •                                                             |          |
|                                              |                                                               |          |
| Security Question 3                          |                                                               |          |
| Select Question                              | \$                                                            |          |

Create the account details on this page, including Username, Email, Password, and 3 Security Questions. The security questions are especially important so the member can reset their password easily if needed in the future. Select **Next** to complete the registration process

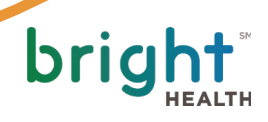